# 手把手教你使用 CKLink 调试 W80x

作者:大胡子 W806 技术交流 QQ 群: 739265828

- 1、准备工作:
  - A、 软件: CDK 开发平台 2.10.1 版、 SDK 包 0.4.0 版 、Flash 模板 (qq 群下 载, 群友冷蜂制作)
  - B、 硬件: CKLinkLite 仿真器, 固件版本 2.30 版; W80x 开发板

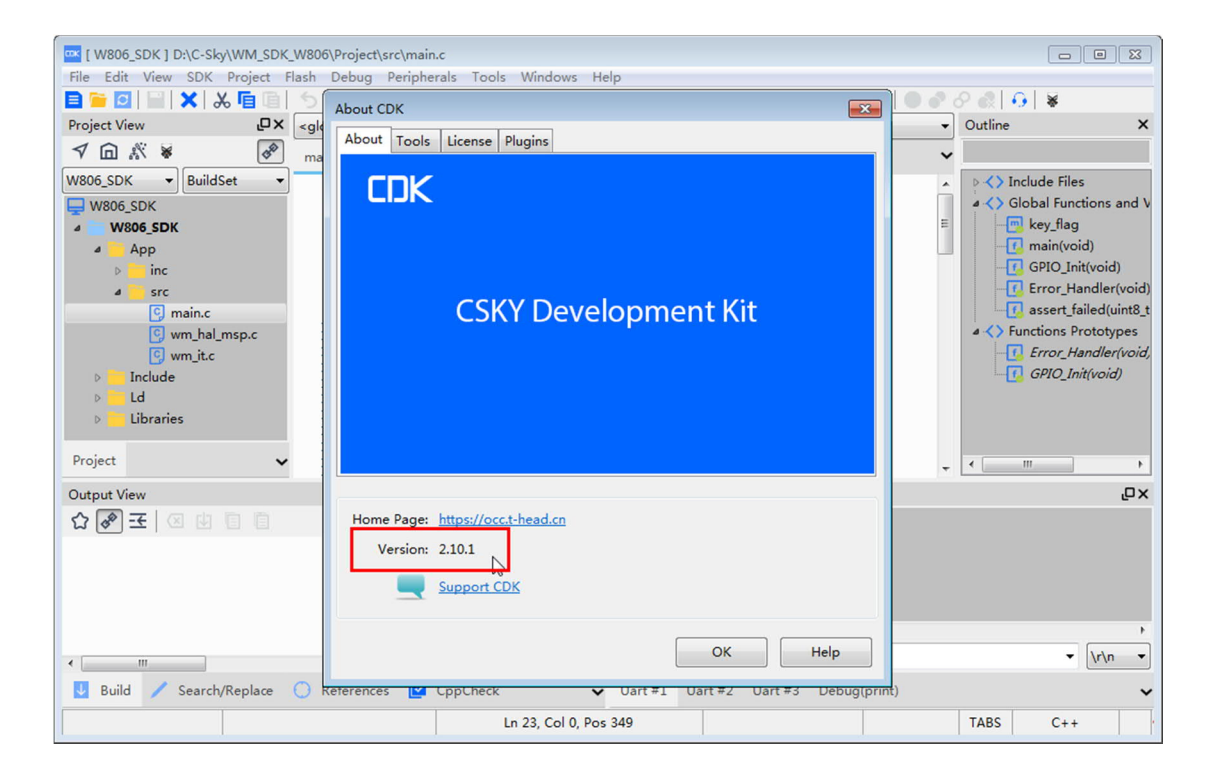

2、硬件接线:

| CK-LINK-Lite 仿真器 | W806 开发板           |
|------------------|--------------------|
| 3V3              | 3V3                |
| TRST             | RST(复位脚) 推荐接上硬复位稳定 |
| ТСК              | CLK (PA1)          |
| TMS              | DAT (PA4)          |
| GND              | GND                |

3、CKLinkLite 插入电脑,按接线表接上 W806 开发板,驱动一般在安装 CDK 时已经安装上

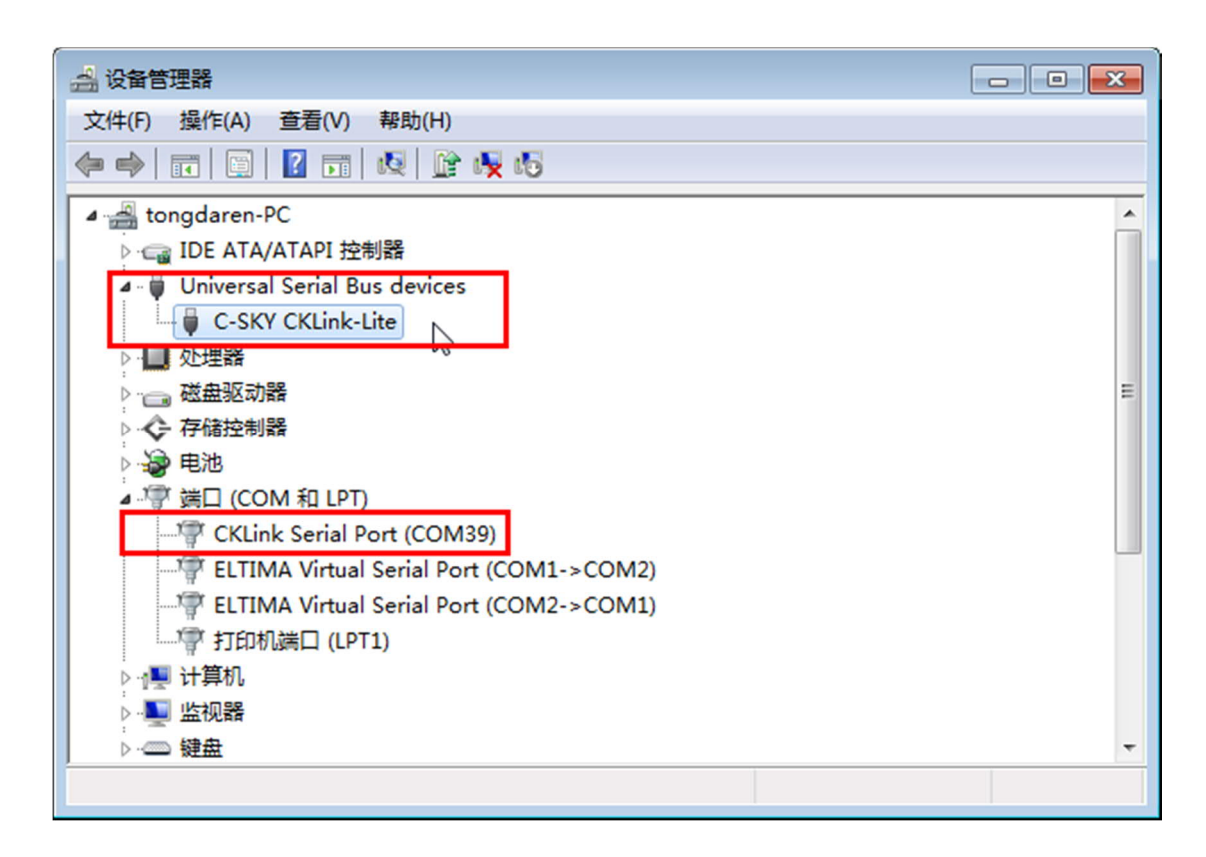

如果识别不出,有以下可能原因:

- A、 自制的调试器有硬件错误
- B、 检查驱动
- C、 检查更换 usb 线
- 4、 准备好 flash 模板文件

QQ 群文件 02 文件夹内下载模板文件, 解压后放到类似下图目录:

|                        | → 文件 (D:) → C-Sky → CDK → CSKY →                  | Flash 🕨                  | ▼ 4 / 搜索 Flas | h      | • • • • • • • • • • • • • • • • • • • |
|------------------------|---------------------------------------------------|--------------------------|---------------|--------|---------------------------------------|
| 组织 🔻 📄 打开 🕴            | 新建文件夹                                             |                          |               |        |                                       |
| ☆ 收藏夹                  | 名称 ^                                              | 修改日期                     | 类型            | 大小     |                                       |
| 🚺 下载 🗉                 | 퉬 ck5a6-39VF6401b-big                             | 2021/11/10 14:50         | 文件夹           |        |                                       |
| 💻 桌面                   | 腸 ck5a6-39VF6401b-little                          | 2021/11/10 14:50         | 文件夹           |        |                                       |
| 🗐 最近访问的位置              | ck5a6_big_driver_Uart.elf                         | 2021/4/27 15:17          | ELF 文件        | 158 KB |                                       |
|                        | ck5a6-39VF6401b-big.elf                           | 2021/4/27 15:17          | <b>ELF</b> 文件 | 21 KB  |                                       |
| <b>二</b> 唐             | ck5a6-39VF6401b-little.elf                        | 2021/4/27 15:17          | ELF 文件        | 21 KB  |                                       |
|                        | 📝 FlashOS.h                                       | 2021/4/27 15:17          | H 文件          | 1 KB   |                                       |
|                        | W806_Flash_Tool.elf                               | 2021/10/11 19:51         | ELF 文件        | 46 KB  |                                       |
| GitHub ←               | レイ<br>美型: EL<br>大小: 45                            | F 文件<br>.8 KB            |               |        |                                       |
| W806_Flash_T<br>ELF 文件 | ool.elf 修改日期: 2021/10/11 19:5 参改日期<br>大小: 45.8 KB | 8:2021/10/04/19:510 14:5 | 2             |        |                                       |

5、打开 CDK 配置 Flash 模板 Flash->Flash Management...:

| W806_SDK ] D:\C-Sky\WM_SDK_W                                                                                                    | 806\Project\src\main.c                                                                                                    |                                                                                               | - 0 -                                                                                                    |
|----------------------------------------------------------------------------------------------------|----------------------------------------------------------------------------------------------------|-----------------------------------------------------------------------------------------------|----------------------------------------------------------------------------------------------------|
| File Edit View SDK Project Flas                                                                                                    | h Debug Peripherals Tools                                                                                                    | Windows Help                                                                                  |                                                                                                    |
| 🖹 🖻 🖸 📄 🗙 🕹 🖻 🖻 📆                                                                                                    | Download                                                                                                    | 🔚 🍳 🗟 🗖 🌈 🗊 🔛 🛇 🖬 📅 🔍 🍳 🌒                                                                     | ) ∲ <mark>⊘ @   0   ¥</mark>                                                                                                    |
| Project View                                                                                                    | Chip Erase                                                                                                    | ▼ main(void)                                                                                  | ✓ Outline X                                                                                                    |
| √∩∦¥ &                                                                                                    | Configure Flash Tools                                                                                                    |                                                                                               | ~                                                                                                    |
| W806_SDK Buildset                                                                                                    | 2 #include (stdio.h<br>3 #include (wm_hal.<br>4<br>5 void Error Handle                                                                                                    | n><br>.h"<br>em (void);                                                                       | Global Functions and V     Key_flag     Given from the first second second |
| <ul> <li>inc</li> <li>src</li> <li>src</li> <li>ymn,nc</li> <li>ymn,hal_msp.c</li> <li>ymn,i.c</li> <li>Include</li> <li>Id</li> <li>Libraries</li> <li>Project</li> </ul> | 6 static void GPI0_<br>7 static volatile v<br>9 int main(void)<br>11 {<br>12 SystemClock_C<br>13 printf("enter<br>14 HAL_Init();<br>15 GPI0_Init();<br>16 GPI0_Init();<br>18 HAL_Delay(500) | <pre>_Init(void);<br/>dint8_t key_flag = 0;<br/>Config(CPU_CLK_160M);<br/>r main\r\n");</pre> | GPIO_Init(void)     GPIO_Init(void)     GPIO_Init(void)     GPIO_Init(void)     GPIO_Init(void)     GPIO_Init(void)                                                                                                    |
| Output View                                                                                                    |                                                                                                    | □:× Serial Pane                                                                               | ٦                                                                                                    |
| ☆ॗॗॖऒॖॖॖॖॖ ॖ ॖ ॖ ॖ ॖ ॖ ॖ ॖ ॖ ॖ ॖ ॖ ॖ ॖ ॖ                                                                                                     |                                                                                                    |                                                                                               |                                                                                                    |
|                                                                                                    |                                                                                                    | < <u> </u>                                                                                    | •                                                                                                    |
| •                                                                                                    |                                                                                                    | , Send:                                                                                       | ✓ \r\n ▼                                                                                                    |
| 👤 Build 🧪 Search/Replace 🜔                                                                                                    | References 🗹 CppCheck                                                                                                    | ✓ Uart #1 Uart #2 Uart #3 Debug(print)                                                        | ~                                                                                                    |
|                                                                                                    | Ln                                                                                                    | 23, Col 0, Pos 349                                                                            | TABS C++                                                                                                    |

点击 Add 添加 Flash 设备驱动 elf 文件

| [ W806_SDK ] D:\C-Sky\WM_SDK_V | W806\Project\src\main | .c                            |            |                              |   |                          |
|--------------------------------|-----------------------|-------------------------------|------------|------------------------------|---|--------------------------|
| File Edit View SDK Project Fla | ash Debug Periphe     | rals Tools Window             | s Help     |                              |   | a abal a                 |
|                                | シャピャイン                |                               | ৰ বা দ্ৰা  | 🎯 🔛 🔛 🛇 🖬   🛅   ଷ୍ଠ ଷ୍ଠ   💿  |   | S @ [ € ] ¥              |
| Project View                   | <global></global>     | •                             | main(void) |                              | • | Outline X                |
|                                | main.c 🗙              |                               |            |                              | ~ |                          |
| W806_SDK                       | 1                     |                               |            |                              | ^ | Include Files            |
| W806_SDK                       | 3 #includ             | le (stdio.h><br>le "wm_hal.h" |            |                              |   | Global Functions and V   |
| 4 W806_SDK                     | Algorithm Manage      | ment                          |            |                              | = | key_flag                 |
| A App                          | Algonalin manage      | inent                         |            |                              |   | GPIO Init(void)          |
|                                | DevName               | FlashID F                     | FlashType  | Address Range                |   | Error Handler(void)      |
|                                | ck5a6-39VF640         | bf236d 1                      | NorFlash   | 00000000H~00080000H          |   | assert_failed(uint8_t    |
| wm_hal_msp.c                   | ck5a6-39VF640         | bf236d f                      | NorFlash   | 0000000H~00080000H           |   | Functions Prototypes     |
| 🜍 wm_it.c                      | ck5a6-big-Uart        | bt236d                        | NorFlash   | 00000000H~00080000H          |   | - [] Error_Handler(void, |
| Include                        |                       |                               |            |                              |   | GPIO_Init(void)          |
| Þ 🦲 Ld                         |                       |                               |            |                              |   |                          |
| Libraries                      |                       |                               |            | •                            |   |                          |
| Project 🗸                      | Selected Flash Algo   | orithm File:                  |            |                              |   | <                        |
| 0                              | D:\C-Sky\CDK\CSH      | (Y\Flash\W806_Flash_T         | ool.elf    |                              |   |                          |
|                                |                       |                               |            | Dalata                       |   | <u>کې</u>                |
|                                |                       |                               | Add        | Delete                       |   |                          |
|                                |                       |                               |            |                              |   |                          |
|                                |                       |                               |            |                              |   |                          |
|                                |                       |                               |            |                              |   |                          |
|                                |                       |                               | •          | m                            |   | Þ.                       |
| < III                          |                       |                               | , Send:    |                              |   | ✓ \r\n ▼                 |
| U Build 🖊 Search/Replace 🤇     | 🔵 References 🗾        | CppCheck                      | ✓ Uart #1  | Uart #2 Uart #3 Debug(print) |   | ~                        |
|                                |                       | Ln 23, Col (                  | ), Pos 349 |                              |   | TABS C++                 |

## 选择 W806\_Flash\_Tool.elf 文件,点击打开

| [ W806_SDK   | ( ] D:\C-Sky\WM_SDK_W               | /806\Pr | oject\src\main.c           | 11-1-             |                         |                   |         |                   |
|--------------|-------------------------------------|---------|----------------------------|-------------------|-------------------------|-------------------|---------|-------------------|
|              |                                     | Sn De   |                            |                   |                         | 0000              |         | *                 |
| Project View |                                     | alobal  |                            | main(void)        |                         |                   | Outline | ×                 |
| √⋒ぶ          | * &                                 |         | ×                          |                   |                         |                   |         |                   |
| W806 SDK     |                                     | main.c  | ^                          |                   |                         |                   |         | Filer             |
| W806 SDK     | Add File                            |         |                            |                   |                         |                   | ×       | unctions and V    |
| 4 W806       | ● ● ● ● ● ● ● ● ● ● ● ● ● ● ● ● ● ● | 鄆机 ▶    | 文件 (D:)                    | ► Flash ►         | <b>▼ €</b> <sub>7</sub> | 搜索 Flash          | Q       | lag               |
| A App        | 组织 ▼ 新建文件                           | 夹       |                            |                   |                         | 933 👻             |         | (void)            |
|              | 📄 2021工作                            | *       | 名称                         | 修改日期              | 类型                      | 大小                |         | _Handler(void)    |
|              | GitHub                              |         | k526-30//66401b-big        | 2021/11/10 14:50  | 立件主                     |                   |         | rt_failed(uint8_t |
| C            | 📄 天翼云盘下载                            |         | k5a6-39VF6401b-little      | 2021/11/10 14:50  | 文件夹                     |                   |         | s Prototypes      |
| [            | 🖹 文档                                |         | ck5a6_big_driver_Uart.elf  | 2021/4/27 15:17   | ELF 文件                  | 158 KB            |         | -Handler(void,    |
| ▷ Inclu      | → 音乐                                | =       | ck5a6-39VF6401b-big.elf    | 2021/4/27 15:17   | ELF 文件                  | 21 KB             |         | _Init(voia)       |
|              |                                     |         | ck5a6-39VF6401b-little.elf | 2021/4/27 15:17   | ELF 文件                  | 21 KB             |         |                   |
|              | 🜉 计算机                               |         | W806_Flash_Tool.elf        | 2021/10/11 19:51  | ELF 文件                  | 46 KB             |         |                   |
| Project      | 🏭 系统 (C:)                           |         |                            |                   |                         |                   |         |                   |
| Output View  | 🕞 文件 (D:)                           |         |                            |                   |                         |                   |         | .OX               |
|              | 😠 video (\\FileDi                   | sl      |                            |                   |                         |                   |         | E-1               |
| ₩@ <u></u> Ξ | 🤜 docker (\\192.                    | .1 *    |                            |                   |                         |                   |         |                   |
|              | 3                                   | 文件名(1   | N): W806_Flash_Tool.elf    |                   | -                       | elf files (*.elf) | •       |                   |
|              |                                     |         |                            |                   | [                       | 打开(O)             | 同当      |                   |
|              |                                     |         |                            |                   | l                       |                   | -54.143 |                   |
|              |                                     |         |                            |                   |                         |                   |         |                   |
| •            |                                     |         |                            | , Send:           |                         |                   |         | ✓ \r\n ▼          |
| 🛃 Build 🥖    | Search/Replace C                    | Refe    | erences 🗹 CppCheck         | ✓ Uart #1 Uart #2 | Uart #3 Del             | bug(print)        |         | ~                 |
|              |                                     |         | Ln 23, Col 0,              | Pos 349           |                         |                   | TABS    | C++               |

| [W806_SDK] D:\C-Sky\WM_SDK | _W806\Project\src\main | .c                            |            |                                |   |                                                                                                    |
|----------------------------|------------------------|-------------------------------|------------|--------------------------------|---|----------------------------------------------------------------------------------------------------|
|                            | S - C - C - C          |                               | s Heip     | © ∰ ∰ ⊗ <b>⊡   ∰   0 0   ⊂</b> |   | 0 @   <b>0</b>   ¥                                                                                                    |
| Project View               | <global></global>      |                               | main(void) |                                | • | Outline X                                                                                                    |
| √ û ∦ ¥ 🔗                  | main.c ×               |                               |            |                                | ~ |                                                                                                    |
| W806_SDK 👻 BuildSet 💌      | 1                      |                               |            |                                |   | ▷ <b>&lt;&gt;</b> Include Files                                                                                                    |
| 📮 W806_SDK                 | 2 #includ<br>3 #includ | le ≺stdio.h><br>le ″wm hal.h″ |            |                                |   | A Global Functions and V     A     A |
| 4 W806_SDK                 | Algorithm Manage       | ment                          |            |                                | = | key_flag                                                                                                    |
| App<br>inc                 | DavNama                | FlachID                       | FlachTurne | Address Pange                  |   | GPIO_Init(void)                                                                                                    |
| a 🧧 src                    | ck5a6-39VF640          | bf236d                        | NorFlash   | 00000000H~00080000H            |   | Error_Handler(void)                                                                                                    |
| C main.c                   | ck5a6-39VF640          | bf236d                        | NorFlash   | 00000000H~00080000H            |   | d assert_failed(uint8_t                                                                                                    |
| wm_hal_msp.c               | ck5a6-big-Uart         | bf236d                        | NorFlash   | 00000000H~00080000H            |   | Error_Handler(void,                                                                                                    |
| Include                    | W806                   | 8102                          | NandFlash  | 08000000H~08100000H            |   | GPIO_Init(void)                                                                                                    |
| ⊳ <mark>—</mark> Ld        |                        | ~                             |            |                                |   |                                                                                                    |
| Libraries                  | •                      |                               |            | •                              |   |                                                                                                    |
| Project 🗸                  | Selected Flash Algo    | orithm File:                  |            |                                |   | <                                                                                                    |
| Output View                | D:\C-Sky\CDK\CS        | (Y\Flash\W806_Flash_1         | ool.elf    |                                |   | X <sup>D</sup>                                                                                                    |
|                            |                        |                               | Add        | Delete Help                    |   | -                                                                                                    |
|                            |                        |                               |            |                                |   |                                                                                                    |
|                            |                        |                               |            |                                |   |                                                                                                    |
|                            |                        |                               |            |                                |   |                                                                                                    |
|                            |                        |                               | •          | III                            |   |                                                                                                    |
|                            |                        |                               | Send:      |                                |   | ▼ \r\n ▼                                                                                                    |
| Build / Search/Replace     | 🔘 References 🔽         | CppCheck                      | ✓ Uart #1  | Uart #2 Uart #3 Debug(print)   |   | ~                                                                                                    |
|                            |                        | Ln 23, Col                    | 0, Pos 349 |                                |   | TABS C++                                                                                                    |
| 1. L.                      |                        |                               |            |                                |   | 1 I I                                                                                                    |

添加模板进工程后会显示多了一个 W806

6、继续打开 Flash->Configure Flash Tool...:

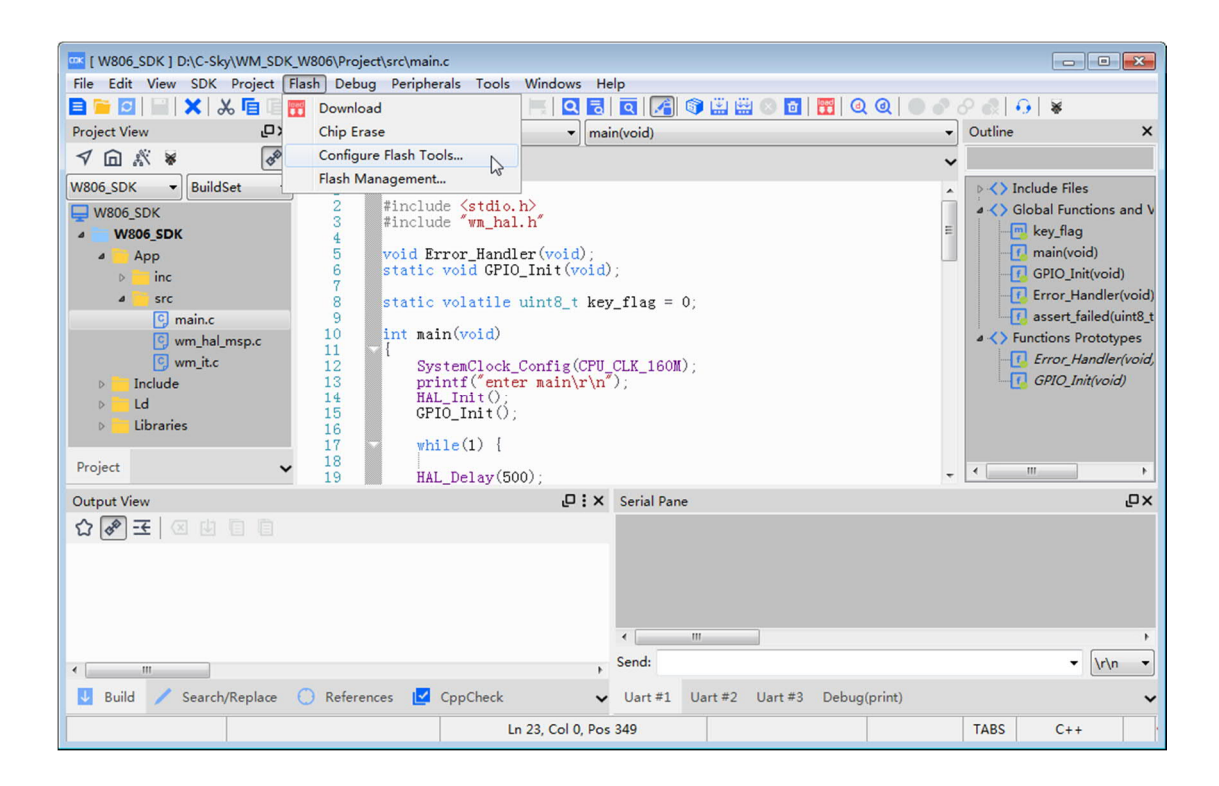

点击 Add, 添加 W806, 选项参考下图:

| File E  | roject Settings                                                                       | 8        |
|---------|---------------------------------------------------------------------------------------|----------|
|         | Build Type: BuildSet                                                                  |          |
| Project |                                                                                       | ×        |
| 76      | Target   Output   User   Compiler   Assembler   Linker   Debug   Flash                |          |
| W806_   | Use Target Driver for Flash Programming     O Use External Tool for Flash Programming |          |
| 🖵 W8    |                                                                                       | s and V  |
|         | Options for Target Univer                                                             |          |
|         | Init File: \$(ProjectPath)/flashinit                                                  | id)      |
|         | hali                                                                                  | er(void) |
|         | DownLoad Function red                                                                 | (uint8_t |
|         | ● Erase Full Chip                                                                     | er(void, |
| ⊳       | © Erase Sectors 🛛 Verify                                                              | vid)     |
| Þ       | ○ Do Not Erase ✓ Reset and Run Hard Reset ▼ 0x                                        |          |
| P.      |                                                                                       |          |
| Projec  | DevName FlashID FlashType Address Range                                               | +        |
| Outpu   | rampe needs ang                                                                       | ۵x       |
| 20      |                                                                                       |          |
|         |                                                                                       |          |
|         |                                                                                       |          |
|         | Remove Add                                                                            |          |
|         |                                                                                       | Þ        |
| •       |                                                                                       | (n ▼     |
| J B     | OK Cancel Help                                                                        | ~        |
|         |                                                                                       |          |

| File E                        | Project Settings                                                                                                    |                                                                     |                                               |                                                            |                                                                                                    |             |                                                                         |  |  |  |
|-------------------------------|----------------------------------------------------------------------------------------------------|---------------------------------------------------------------------|-----------------------------------------------|------------------------------------------------------------|----------------------------------------------------------------------------------------------------|-------------|-------------------------------------------------------------------------|--|--|--|
| Project                       | Build Type: BuildSet                                                                                                    |                                                                     |                                               |                                                            |                                                                                                    |             |                                                                         |  |  |  |
| ✓ G<br>W806_1 W8              | Target       Output       User       Compiler       Assembler       Linker       Debug       Flash         06_1       Image: Second Second |                                                                     |                                               |                                                            |                                                                                                    |             |                                                                         |  |  |  |
| 4                             | Init File: \$(ProjectPa                                                                                                    | Flash Driver Setup                                                  |                                               |                                                            | <b>—</b>                                                                                                    | Q           | l)<br>(void)                                                            |  |  |  |
| Þ                             | <ul> <li>DownLoad Function</li> <li>erase Full Chip</li> <li>Erase Sectors</li> </ul>                                                                                                    | DevName<br>ck5a6-39VF640<br>ck5a6-39VF640<br>ck5a6-big-Uart<br>W806 | FlashID<br>bf236d<br>bf236d<br>bf236d<br>8102 | FlashType<br>NorFlash<br>NorFlash<br>NorFlash<br>NandFlash | Address Range<br>00000000H~00080000H<br>00000000H~00080000H<br>000000000H~00080000H<br>080000000H~08100000H | E           | ndler(void)<br>led(uint8_t<br>ototypes<br>n <i>dler(void,</i><br>(void) |  |  |  |
| Þ<br>Þ<br>Projec              | 💿 Do Not Erase                                                                                                    | •                                                                   |                                               | III                                                        |                                                                                                    |             |                                                                         |  |  |  |
| Outpu<br>값 @                  | DevName                                                                                                    | Selected Flash Algo<br>D:\C-Sky\CDK\CSK                             | rithm File:<br>Y\Flash\W806_F                 | lash_Tool.elf                                              | d Cancel Help                                                                                               |             | ΰ                                                                       |  |  |  |
|                               |                                                                                                    |                                                                     |                                               |                                                            | Remo                                                                                                    | ve Add      | 4                                                                       |  |  |  |
| <ul><li>✓</li><li>B</li></ul> | 1                                                                                                    |                                                                     | 1                                             |                                                            | ОК                                                                                                    | Cancel Help | \/r\n •                                                                 |  |  |  |

## 注意配置,这里很多人翻车

| File E  | Project Settings       |                          |                   |                                         |             | ×   |             |
|---------|------------------------|--------------------------|-------------------|-----------------------------------------|-------------|-----|-------------|
|         | Build Type: BuildSet   |                          |                   |                                         |             | -   |             |
| Project |                        |                          | the last first    |                                         |             |     | ×           |
| 76      | Target Output User     | Compiler   Assembler   L | inker Debug Flash |                                         |             |     |             |
| W806_   | Use Target Driver for  | r Flash Programming      | 0                 | Use External Tool for Flash Programming |             | Â   |             |
| W8      | Options for Target Dr  | iver                     |                   |                                         |             |     | ons and V   |
| 4       | Options for rarget of  | iver                     |                   |                                         |             |     | )           |
|         | Init File: \$(ProjectP | ath)/flashinit           |                   |                                         | 🝳           |     | (void)      |
|         |                        |                          |                   |                                         |             |     | ndler(void) |
|         | - DownLoad Function    | 1                        |                   |                                         |             |     | ototypes    |
|         | Erase Full Chip        |                          | V                 | Program                                 |             | E   | ndler(void, |
| Þ       | Erase Sectors          | -                        |                   | Verify                                  |             |     | (void)      |
|         | O Not Erase            |                          |                   | Reset and Run Hard Reset 🔹 🛛            | x           |     |             |
|         |                        |                          |                   |                                         |             |     |             |
| Projec  | DevName                | FlashID                  | FlashType         | Address Range                           |             |     | •           |
| Outpu   | W806                   | 8102                     | NandFlash         | 0800000H~0810000H                       | N           |     | Γ×          |
| 20      |                        |                          |                   |                                         | 43          |     |             |
|         |                        |                          |                   |                                         |             |     |             |
|         |                        |                          |                   | В                                       | emove Add   |     |             |
|         |                        |                          |                   |                                         |             |     |             |
|         | •                      |                          |                   |                                         |             | F F | •           |
| -       |                        |                          |                   |                                         |             |     | \r\n ▼      |
| J B     |                        |                          |                   | ОК                                      | Cancel Help | •   | ~           |
|         | 1                      |                          |                   |                                         | 1 1         | 3   |             |

以上 flash 模板配置部分就完成了。

#### 7、设置 DEBUG, 配置参考下图:

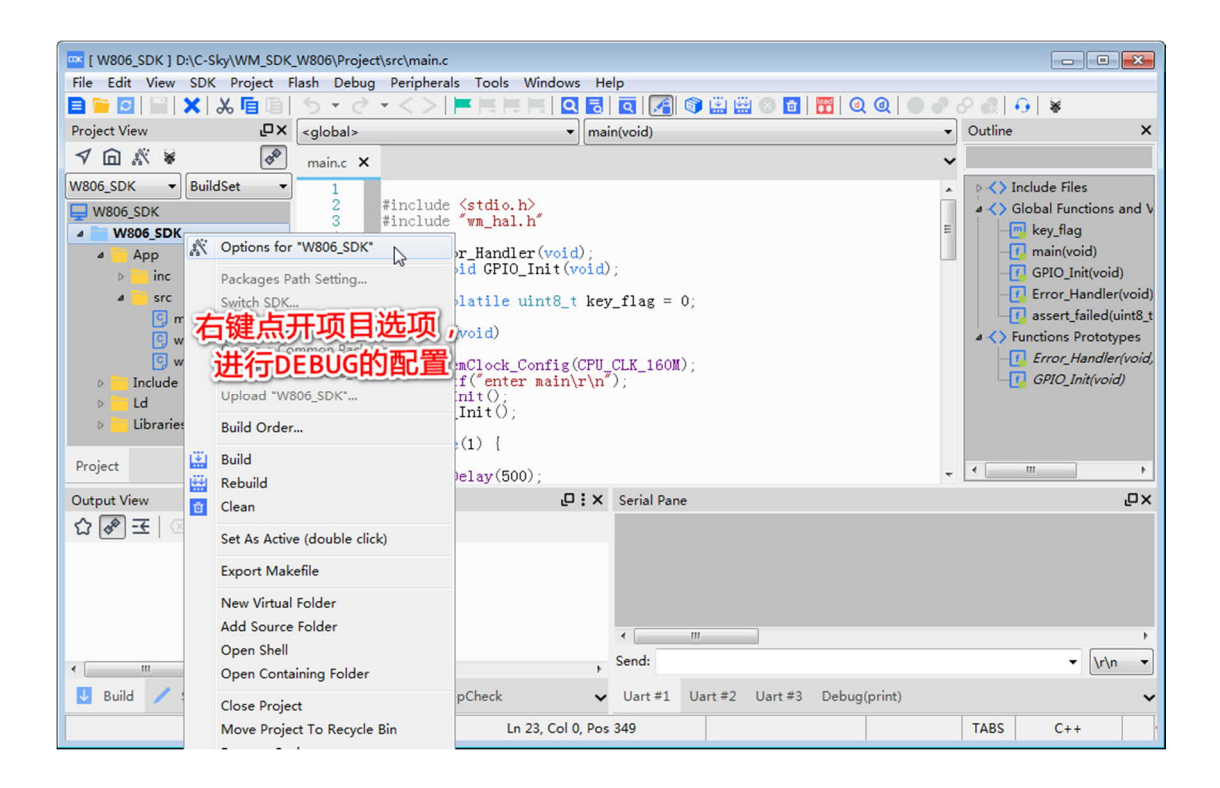

| File Ed                                        | Project Settings<br>Build Type: DuildCat                                                                                                    | <b>×</b> | x e                                                                 |
|------------------------------------------------|----------------------------------------------------------------------------------------------------|----------|---------------------------------------------------------------------|
| Project V<br>V<br>W806_St<br>W800<br>V<br>W800 | Target     Output     User     Compiler     Assembler     Linker     Debug     Flash       Preprocessor symbols                                                                                                    |          | x<br>ns and V<br>oid)                                               |
| Project<br>Output                              | BicKが良的代码优化等级这样选<br>Lauguage and Code Generation<br>Debug Level: Default (-g)<br>Optimization: Optimize (-Og)<br>Support ANSI programs<br>⑦ One Elf Section per Function<br>③ One Elf Section per Data<br>⑤ Strict Volatile Bitfields<br>Warns<br>Warns<br>Check syntax only<br>Pedantic<br>Pedantic<br>Pedantic<br>Nhibit all warnings<br>⑦ All warnings<br>Warnings as errors<br>Warnings as errors | в        | Iler(void)<br>d(uint8_t<br>otypes<br><i>Iler(void,</i><br>oid)<br>L |
| ۲<br>ای Bui                                    | Include paths: \$(CDKPath)/CSKV/MinGW/csky-abiv2-elf-toolchain/csky-elfabiv2/include;\$(ProjectPath);\$(ProjectPath),/Include;\$(Project]                                                                                                    |          |                                                                     |

这里也比较重要,优化等级太高会丢失调试信息

| Eile Ed | Project Settings                                                 |                                          |
|---------|------------------------------------------------------------------|------------------------------------------|
|         | Build Type: BuildSet                                             |                                          |
| Project |                                                                  | ×                                        |
| √⑥      | Target Output User Compiler Assembler Linker Debug Flash         |                                          |
| W806_SE | Connector Configurations                                         |                                          |
| ₩80     | © Use Simulator Settings © Use: ICE Settings 2                   | ns and V                                 |
|         | Init File: \$(ProjectPath)/gdb.init 选择使用ICE选项 Remote ICE OpenOCD | oid)<br>ller(void)                       |
|         | ☑ Load Application to Target     □ Perform Reset after Load      | d(uint8_t<br>otypes<br><i>fler(void,</i> |
| Þ       | After Load:                                                      | oid)                                     |
| D       | ☑Auto Run ☑ Stop at main 注意选项,避免停不到main                          |                                          |
| Project | Misc Configurations                                              | . F                                      |
| Output  | Reset CPU Type: Hard Reset   Ox 0                                | ٦D×                                      |
| ~ 🗸     | After Reset:                                                     |                                          |
|         | Start with CDK core file:  S(ProjectPath)/S(ProjectName).cdkcore |                                          |
|         | Click Help button to confirm the sequence of debug launch.       | r\n ▼                                    |
| U Bui   | OK Cancel Help                                                   | ~                                        |
|         |                                                                  |                                          |

注意在右侧窗口观察调试器连接硬件的信息,正常连接后应该有调试器和开 发板的信息。

配置选项也要注意看图选择。

| 🚾 [ W80       | 0.1.10.11        |                                    |       |                                                             |            |            | 2 X                         |
|---------------|------------------|------------------------------------|-------|-------------------------------------------------------------|------------|------------|-----------------------------|
| File Ed       | Project Settings | ICE Configuration                  |       |                                                             | <b>—</b> × | 23         |                             |
| Project V     | Build Type: Bu   | ICE Adaptor                        |       | Connected Debug Target                                      |            | •          | ×                           |
| 1 ₪           | Target Output    | ICE Clock (KHz): 12000             |       | T-HEAD CKLINK:                                              | ^          |            |                             |
| W806_SC       | Connector C      | mtcr Delay (ms): 10                |       | App Ver : 2.30                                              | -          |            |                             |
| ₩80           | 🔘 Use Simu       | Reset Wait(ms): 50                 |       | ICE Clk : 2526.316KHz<br>2-wire, With DDC, Cache Flush OnSN | -          |            | ns and v                    |
| <b>a</b><br>0 | Init File: \$(Pr | CPU Number: 0                      |       | CKLink_Lite_V2-6326F44794.<br>+ Debug Arch is CKHAD+        |            |            | oid)                        |
| 1             | Load Config      | Use DDC Enable TR                  | ST    | [CPU: 0]+ CPU 0+<br>[CPU: 0]T-HEAD Xuan Tie CPU Info:       |            |            | d(uint8 t                   |
|               | 🔽 Load App       | Enable debug print<br>Other Flags: |       | WORD[0]: 0x04a11453<br>WORD[1]: 0x11000000                  | Ŧ          |            | otypes<br><i>Iler(void,</i> |
| Þ             | After Load:      | 注音CVIII                            | 이나바다고 |                                                             | late       |            | ioid)                       |
| D             | 🔽 Auto Run       |                                    |       |                                                             | -          |            |                             |
| Project       | Misc Configu     | Connect                            |       | Download Options                                            | - 11       |            | F.                          |
| Output        | Reset CPU T      | Connect: Normal 🔻                  |       | RTOS Type: Bare Metal 🔻                                     | E          |            | ٦C                          |
| ~ (-          | After Reset:     | Reset After Connect:               |       | 🗹 Download To Flash                                         |            | 🝳          |                             |
|               | 🖾 Start with     | Hard Reset 🔻 0x 0                  |       |                                                             |            |            |                             |
|               | Click Help bu    |                                    |       |                                                             | *          |            | •                           |
| •             |                  |                                    |       | OK Cancel I                                                 | Help       |            | r∖n ▼                       |
| U Bui         |                  |                                    |       |                                                             |            | Help       | ~                           |
|               | 1                | 1                                  |       | 1                                                           |            | ,di<br>1 1 |                             |

8、下面开始调试工程,鼠标左键点击编辑器左侧空白处添加断点

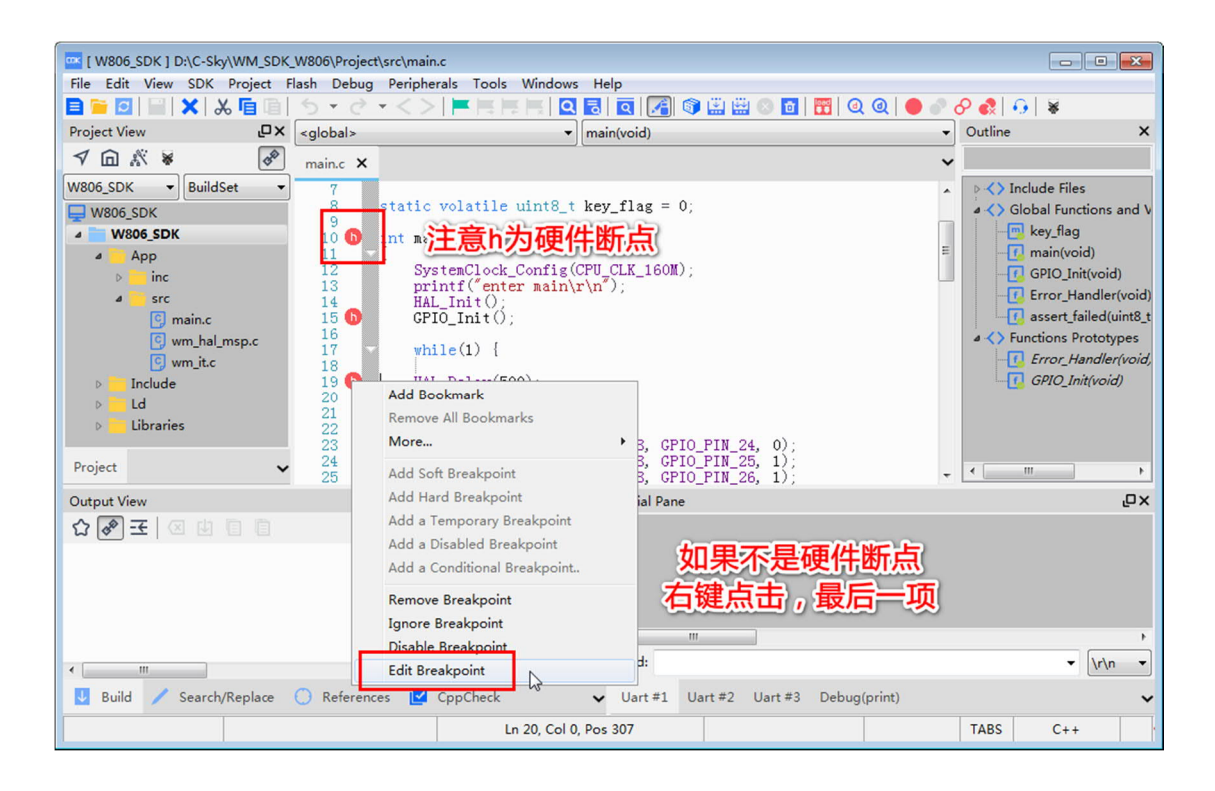

| [ W806_SDK ] D:\C-Sky\WM                                                                | I_SDK_W806\Project\src\main.c              |                           |                 |                       |  |  |
|-----------------------------------------------------------------------------------------|--------------------------------------------|---------------------------|-----------------|-----------------------|--|--|
| File Edit View SDK Project Flash Debug Peripherals Tools Windows Help                   |                                            |                           |                 |                       |  |  |
| Project View                                                                            |                                            |                           |                 | Outline X             |  |  |
|                                                                                         | er ( <global></global>                     | main(void)                |                 |                       |  |  |
|                                                                                         | Properties for breakpoint 3                |                           | <b>X</b>        |                       |  |  |
| W806_SDK   BuildSet                                                                     | Select the type of the breakpoint:         |                           |                 | Include Files         |  |  |
|                                                                                         | Breakpoint                                 |                           |                 | kev flag              |  |  |
| A App                                                                                   | Reak hu line function or moment address:   |                           |                 | main(void)            |  |  |
| ▷ <mark>i</mark> nc                                                                     | break by line, function of memory address  |                           | GPIO_Init(void) |                       |  |  |
| a 🦲 src                                                                                 | File name     D:\(                         | C-Sky\WM_SDI At line: 19  |                 | Error_Handler(void)   |  |  |
| C main.c                                                                                |                                            |                           |                 | assert_tailed(uint8_t |  |  |
| wm_nai_msp.                                                                             | ◎ Function name                            |                           |                 | Error_Handler(void,   |  |  |
| ▷ Include                                                                               |                                            |                           |                 | GPIO_Init(void)       |  |  |
| D 📩 Ld                                                                                  | ○ Memory address 0x                        |                           |                 |                       |  |  |
| Libraries                                                                               |                                            |                           |                 |                       |  |  |
| Project                                                                                 |                                            |                           |                 |                       |  |  |
|                                                                                         | Conditional Breaks: Add any condition here | -                         |                 |                       |  |  |
| Output View                                                                             |                                            |                           | ^               | ٦X                    |  |  |
| \$\$₩ - ₹   2 10 10                                                                     |                                            |                           | ~               |                       |  |  |
|                                                                                         | 🗖 Disable 📄 Make temporary 🔍 H             | lardPoint Ignore count: 0 |                 |                       |  |  |
|                                                                                         | <b></b>                                    | 2                         |                 |                       |  |  |
|                                                                                         | ОК                                         | Cancel                    |                 |                       |  |  |
|                                                                                         |                                            |                           |                 | ۰.                    |  |  |
| < III                                                                                   | ✓ \r\n ▼                                   |                           |                 |                       |  |  |
| U Build 🖊 Search/Replace 🔘 References 🗹 CppCheck 🗸 Uart #1 Uart #2 Uart #3 Debug(print) |                                            |                           |                 |                       |  |  |
|                                                                                         | Ln 19                                      | Col 0, Pos 289            |                 | TABS C++              |  |  |

## 开始调试仿真:

| K [ W806_SDK ] D:\C-Sky\WM_SDK                                                                          | (_W806\Project\src\main.c                                                                                                    |                                                                                                    |                 |                                                                                                    |
|----------------------------------------------------------------------------------------------------|----------------------------------------------------------------------------------------------------|----------------------------------------------------------------------------------------------------|-----------------|----------------------------------------------------------------------------------------------------|
| File Edit View SDK Project F                                                                            | Flash Debug Peripherals Tools Windows H                                                                                                    | Help                                                                                                    |                 |                                                                                                    |
| 🖹 🗎 🖸 📔 🗶 👗 🔚                                                                                           | <u>ち・さ・&lt;&gt; </u>                                                                                                    | 🛛 🖸 🖉 🔛 🖓 🚺                                                                                                    | 📆 🔍 🍳 📄 🖉 ८     | P 🚷 🕢 🖌 🕷                                                                                                    |
| Project View                                                                                            | <global> • m</global>                                                                                                    | ain(void)                                                                                                    | Start/Stop Debu | Outline X                                                                                                    |
| ✓ ⋒ ※ ※                                                                                                 | main.c ×                                                                                                    |                                                                                                    | •               | igger currs                                                                                                    |
| W806_SDK  BuildSet  W806_SDK  W806_SDK  M806_SDK  M806_SDK  App  Sinc Sinc Sinc Sinc Sinc Sinc Sinc Sin | 7       8         9       10         11       12         12       SystemClock_Config(CPI printf("enter main\r\r HAL_Init();         13       14         14       HAL_Init();         15       CPI0_Init();         16       while(1) {         17       while(1) {         18       19         19       HAL_Delay(500);         20       Key_flag++;         21       if(key_flag % 3 == 0)         23       HAL_GPI0_WritePin:         24       HAL_GPI0_WritePin:         25       HAL_GPI0_WritePin: | <pre>y_flag = 0; 点击开始<br/>/_CLK_160M);<br/>/);<br/>(GPIOB, GPIO_PIN_24, 0);<br/>(GPIOB, GPIO_PIN_25, 1);<br/>(GPIOB, GPIO_PIN_25, 1);</pre> |                 | Include Files Include Files Includ |
| Output View                                                                                             | ₽:×                                                                                                    | Serial Pane                                                                                                    |                 | ۵×                                                                                                    |
| ☆ 🖗 王   図 也 自 自                                                                                         |                                                                                                    |                                                                                                    |                 |                                                                                                    |
|                                                                                                    |                                                                                                    | •                                                                                                    |                 | 4                                                                                                    |
| •                                                                                                    | ,                                                                                                    | Send:                                                                                                    |                 | ✓ \r\n ▼                                                                                                    |
| U Build / Search/Replace                                                                                | 🔘 References 🗹 CppCheck                                                                                                    | Uart #1 Uart #2 Uart #3                                                                                                    | Debug(print)    | ~                                                                                                    |
|                                                                                                    | Ln 19, Col 0, Po                                                                                                    | os 289                                                                                                    |                 | TABS C++                                                                                                    |

| W806 SDK 1 D:\C-Sky\WM SDK W806\                                                      | Project\src\main.c                                                                        | ×   |  |  |  |  |  |
|---------------------------------------------------------------------------------------|-------------------------------------------------------------------------------------------|-----|--|--|--|--|--|
| File Felt View SDK Project Flack Delyng Perinberals Tools Windows Help                |                                                                                           |     |  |  |  |  |  |
| ■ 🖻 🗐 🖹 🗙 🖌 🖻 🗐 ち マ                                                                   |                                                                                           | -   |  |  |  |  |  |
| Project View                                                                          | × Disassemble Soft Reset                                                                  | ×   |  |  |  |  |  |
|                                                                                       | 0x08011a04 <main+4>: e000013a bsr 0x8011c78 // 0x8011c  Hard Reset &gt;</main+4>          |     |  |  |  |  |  |
|                                                                                       | 0x08011a08 <main+8>: 110f lrw r0, 0x8013634 // 0x8 nBeset</main+8>                        |     |  |  |  |  |  |
| W806_SDK v BuildSet                                                                   | © 0x08011a0a <main+10>: e3ffff9b bsr 0x8011940 // 0x8011940 spursz</main+10>              |     |  |  |  |  |  |
| WAUE CDK                                                                              | @x08011a0e <main+14>: e0000207 bsr 0) 洗择硬件复位MAL 比较可靠</main+14>                            |     |  |  |  |  |  |
| Project                                                                               | ✓ © 0x08011a12 <main+18>: e3ffffd5 bsr 0x201+0010000000000000000000000000000000</main+18> |     |  |  |  |  |  |
| Register                                                                              | ×                                                                                         | -   |  |  |  |  |  |
| Q Search                                                                              | <global>  main(void)</global>                                                             | •   |  |  |  |  |  |
| Name Value                                                                            | main.c ×                                                                                  | ~   |  |  |  |  |  |
| t opr                                                                                 | <pre>8 static volatile uint8_t key_flag = 0;</pre>                                        | *   |  |  |  |  |  |
| + fpu                                                                                 | 9<br>10 D int main(waid)                                                                  | -   |  |  |  |  |  |
| ⊕ cr                                                                                  |                                                                                           | -   |  |  |  |  |  |
| . ● fvcr                                                                              | <pre>12 SystemClock_Config(CPU_CLK_160M);</pre>                                           |     |  |  |  |  |  |
| 🖲 ree                                                                                 | HAL Init()                                                                                |     |  |  |  |  |  |
| 🗈 tee                                                                                 | 15 0   GPIO_Init(); 新占右效信件                                                                |     |  |  |  |  |  |
| ⊕ all                                                                                 |                                                                                           |     |  |  |  |  |  |
| general                                                                               |                                                                                           |     |  |  |  |  |  |
|                                                                                       |                                                                                           | -   |  |  |  |  |  |
| Debugger                                                                              | Frame Into                                                                                | ΥŪ  |  |  |  |  |  |
| ID Type Enabled                                                                       | File                                                                                      |     |  |  |  |  |  |
| 2 HardPoint enabled                                                                   | D:\C-Sky\WM_SDK_W Add                                                                     |     |  |  |  |  |  |
| 3 HardPoint enabled                                                                   | D:\C-Sky\WM_SDK_W                                                                         |     |  |  |  |  |  |
| 4 HardPoint enabled                                                                   | D:\C-Sky\WM_SDK_W Edit                                                                    |     |  |  |  |  |  |
| < III                                                                                 | Delete                                                                                    |     |  |  |  |  |  |
| Realizate Threads                                                                     | trut () Command () OCTascate () Locale () Waterbar () Call Stack () Mamory                | , i |  |  |  |  |  |
| Breakpoints of Interest Command of Periode Of Datas of Watches (Cansidate De Mentory) |                                                                                           |     |  |  |  |  |  |
|                                                                                       | Ln 15, Col 0, Pos 251 TABS C++                                                            | l t |  |  |  |  |  |

### 9、最后,点击 DownLoad 下载固件进开发板

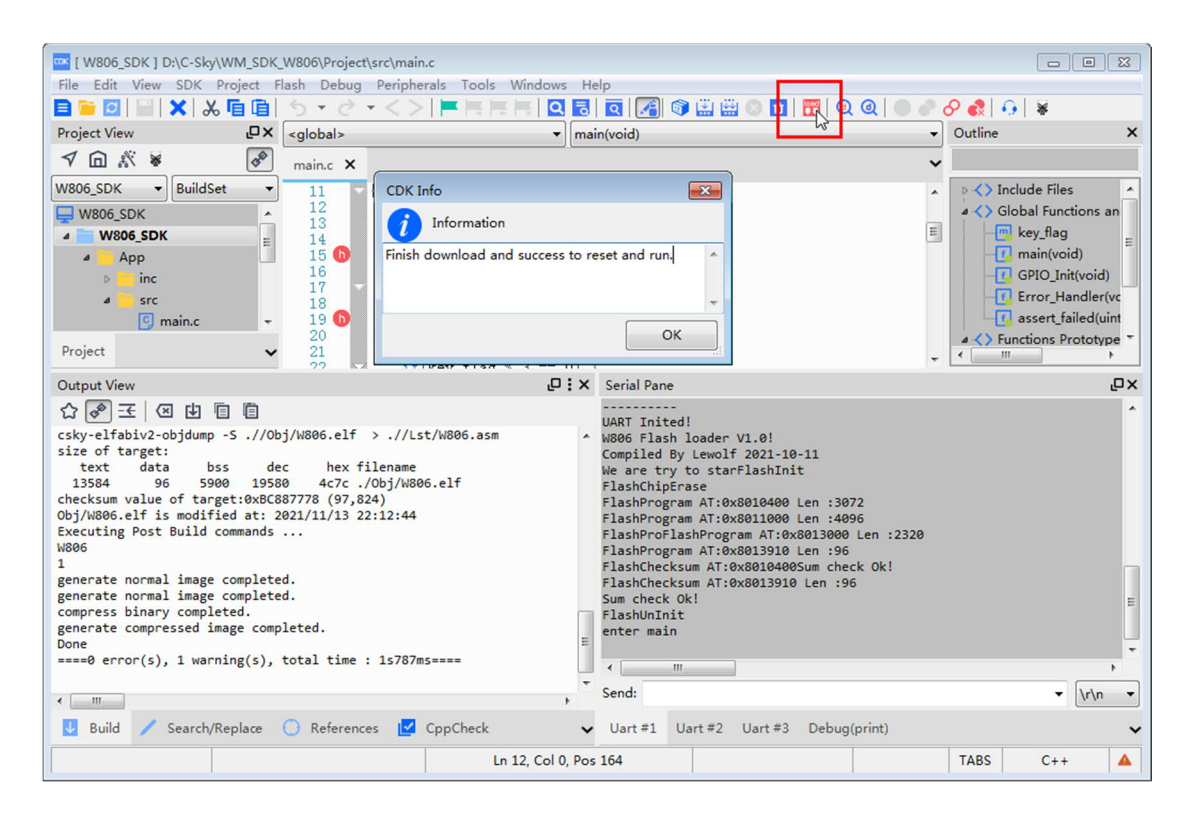

这里直接用了 CKlink 的串口连接开发板的串口,通过 CDK 软件的串口功能显示右下角的烧录信息。

Cklink 的串口使用注意事项参见 QQ 群 02 文件夹内另一篇教程。